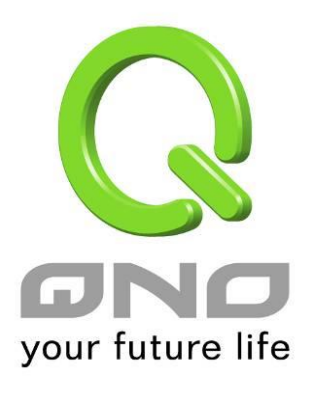

## One to One/ Multiple to One NAT

繁體中文使用手冊

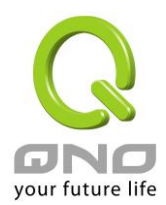

## 一對一 NAT 對應

當您的 ISP 線路為固定制(如 ADSL 固定 IP)時,通常 ISP 會給您多個合法 IP 位址。VPN 防火牆提供您 可將除了 VPN 防火牆本身 WAN 埠以及光纖盒或 ATU-R(閘道) 各使用一個合法 IP 位址後,所剩的合法 IP 位 址可以直接對應到 VPN 防火牆內部的電腦使用,也就是這些電腦在內網雖為虛擬 IP,但當做了一對一對應後, 這些對應到的電腦去外部訪問時都是有自己的合法 IP。

例如,當您公司內部環境需有兩台或兩台以上的"WEB 伺服器"時,由於需要兩個或兩個以上的合法 IP 位址,所以可以利用此功能達到將外部多個合法 IP 位址直接對應到內部多個虛擬服務伺服器 IP 位址使用!

範例: 如您有 5 個合法 IP 位址,分別是 210.11.1.1~6,而 210.11.1.1 已經給 VPN 防火牆的 WAN1 使用,另外還有其他四個合法 IP 可以分別設定到 One to One NAT 當中,如下所述:

210.11.1.2→ 192.168.1.3

210.11.1.3→ 192.168.1.4

210.11.1.4→ 192.168.1.5

210.11.1.5→ 192.168.1.6

注意!

VPN 防火牆 WAN IP 位址不能被涵蓋在一對一 NAT 的 IP 範圍設定中。

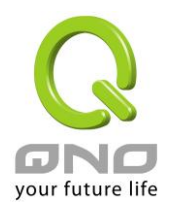

| 內部起始IP 位址: 192 . 168 . 1 |
|--------------------------|
|                          |
| 剛際職選的項目                  |
|                          |

|          | 師用。 |               | -NAT | 가 같은 |
|----------|-----|---------------|------|------|
| <b>Y</b> | 展用- | - <u></u> ±1- | -nai | 刈匙   |

| 啟用一對一 NAT 功能: | 選擇是否開啟此一對一 NAT 功能 "啟用"開啟 "禁止"關閉。   |
|---------------|------------------------------------|
| 內部起始 IP 位址:   | 虛擬 IP 位址起始 IP 位址。                  |
| 外部起始 IP 位址:   | 外部合法 IP 位址起始 IP。                   |
| 對應範圍的 IP 數量:  | 填入您同時要有多少個外部合法 IP 位址需要對應。          |
| 加入到對應列表:      | 加入此設定到一對一 NAT 列表中。                 |
| 刪除點選的項目:      | 刪除所選擇的一對一 NAT 規則。                  |
| 確定:           | 點選此按鈕"確認"即會儲存剛才所變動的修改設定內容參數。       |
| 取消:           | 點選此按鈕"取消"即會清除剛才所變動的修改設定內容參數,此操作必須於 |
|               | "確定"儲存動作之前才會有效。                    |

## 注意!

一對一的 NAT 模式將會改變防火牆運作的方式,您若設定了此功能,LAN 端所對應有 公網 IP 的 服務伺服器或電腦將會曝露在網際網路上。若要阻絕網路的使用者主動連線到一對一 NAT 的服務伺服器 或電腦,請到防火牆的存取規則中設定適當的拒絕存取規則條件。

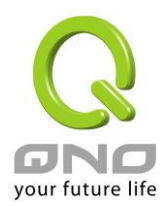

Multiple To One 多對一對應

當您需要設定某部分內網 IP 位址 / 範圍,固定轉 NAT 某個 WAN IP 出去,用來註冊特別的服務或是網路架構,就可以透過多對一 NAT 對應進行設定。

啟用多對—NAT功能 ☑

| 對應的廣域 | 網IP位址: <br>界面「M | . <br>春域網1 、 | ः।<br>न |    |  |  |
|-------|-----------------|--------------|---------|----|--|--|
|       |                 | 增加至          | 對應表到    | i] |  |  |
|       |                 |              |         |    |  |  |
|       |                 |              |         |    |  |  |
|       |                 |              |         |    |  |  |

| 啟用多對一 NAT 功能: | 選擇是否開啟此多對一 NAT 功能。                       |
|---------------|------------------------------------------|
| 內部 IP 地址範圍:   | 內網虛擬IP位址範圍。                              |
| 對應的廣域網 IP 位址: | 設定固定對應的廣域網 (WAN) IP 位址,需搭配下方所選擇的廣域網界面,   |
|               | 若該 IP 位址不在該廣域網界面包含的範圍之內,設定是無效的。          |
|               | ※請注意!不能輸入該廣域網的 WAN IP!                   |
| 界面:           | 選擇廣域網 IP 所對應的界面,,若上方對應 WAN IP 位址不在該廣域網界面 |
|               | 包含的範圍之內,設定是無效的。                          |
| 增加到對應列表:      | 加入此設定到多對一 NAT 列表中。                       |
| 刪除所選對應列表:     | 刪除所選擇的多對一 NAT 規則。                        |
| 確定:           | 點擊此按鈕"確認"即會存儲剛才所變動的修改設定內容參數。             |
| 取消:           | 點擊此按鈕"取消"即會清除剛才所變動的修改設定內容參數,此操作必須於       |
|               | "確定"存儲動作之前才會有效。                          |
|               |                                          |

## ● 多對一NAT功能

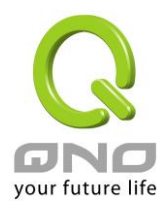

8WAN VPN 防火牆